|                             | วิธีการปฏิบัติงาน : การตรวจสอบการลงทะเบียนที่มี<br>เวลาเรียนซ้ำซ้อน |                    |  |
|-----------------------------|---------------------------------------------------------------------|--------------------|--|
| ศูนย์บริการการศึกษา         | รหัสเอกสาร : WI-CES-3-14                                            | แก้ไขครั้งที่ : 05 |  |
| มหาวิทยาลัยเทคโนโลยีสุรนารี | วันที่บังคับใช้ : 15/12/2565                                        | หน้าที่ : 1 จาก 11 |  |

# วิธีการปฏิบัติงาน (WORK INSTRUCTION)

| ชื่อเอกสาร      | : | การตรวจสอบการลงทะเบียนที่มีเวลาเรียนซ้ำซ้อน |
|-----------------|---|---------------------------------------------|
| รหัสเอกสาร      | • | WI-CES-3-14                                 |
| แก้ไขครั้งที่   | : | 05                                          |
| วันที่บังคับใช้ | : | 15/12/2565                                  |

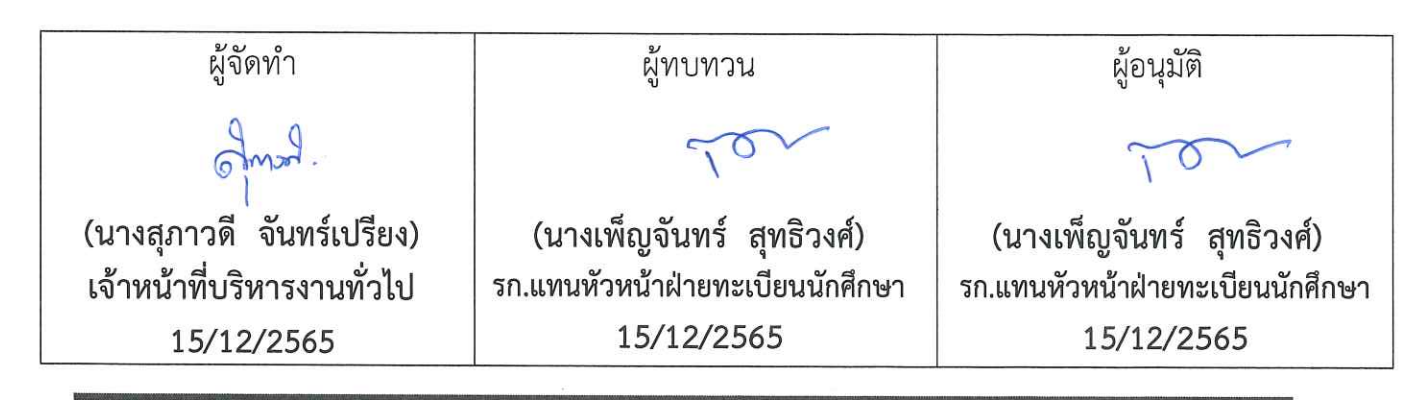

|  |                                                    | วิธีการปฏิบัติงาน : การตรวจสอบการลงทะเบียนที่มี<br>เวลาเรียนซ้ำซ้อน |
|--|----------------------------------------------------|---------------------------------------------------------------------|
|  | ศูนย์บริการการศึกษา<br>มหาวิทยาลัยเทคโนโลยีสุรนารี | รหัสเอกสาร : WI-CES-3-14 แก้ไขครั้งที่ : 05                         |
|  |                                                    | วันที่บังคับใช้ : 15/12/2565   หน้าที่ : 2 จาก 11                   |

#### 1. วัตถุประสงค์

- เพื่อให้เจ้าหน้าที่ผู้ปฏิบัติงานได้ทราบขั้นตอน วิธีการตรวจสอบข้อมูลนักศึกษาที่ลงทะเบียนเรียน ซ้ำซ้อนในกรณีที่มีการเปลี่ยนแปลงวัน – เวลาเรียนในภายหลัง ทำให้นักศึกษาบางรายสามารถ ลงทะเบียนเรียนซ้ำซ้อน ได้โดยไม่ขัดต่อข้อบังคับมหาวิทยาลัยเทคโนโลยีสุรนารี ว่าด้วยการศึกษา ขั้นปริญญาตรี พ.ศ. 2546
- 2. เพื่อปฏิบัติตามกฎ ระเบียบ และข้อบังคับมหาวิทยาลัยเทคโนโลยีสุรนารี
- 2. วิธีการปฏิบัติงาน

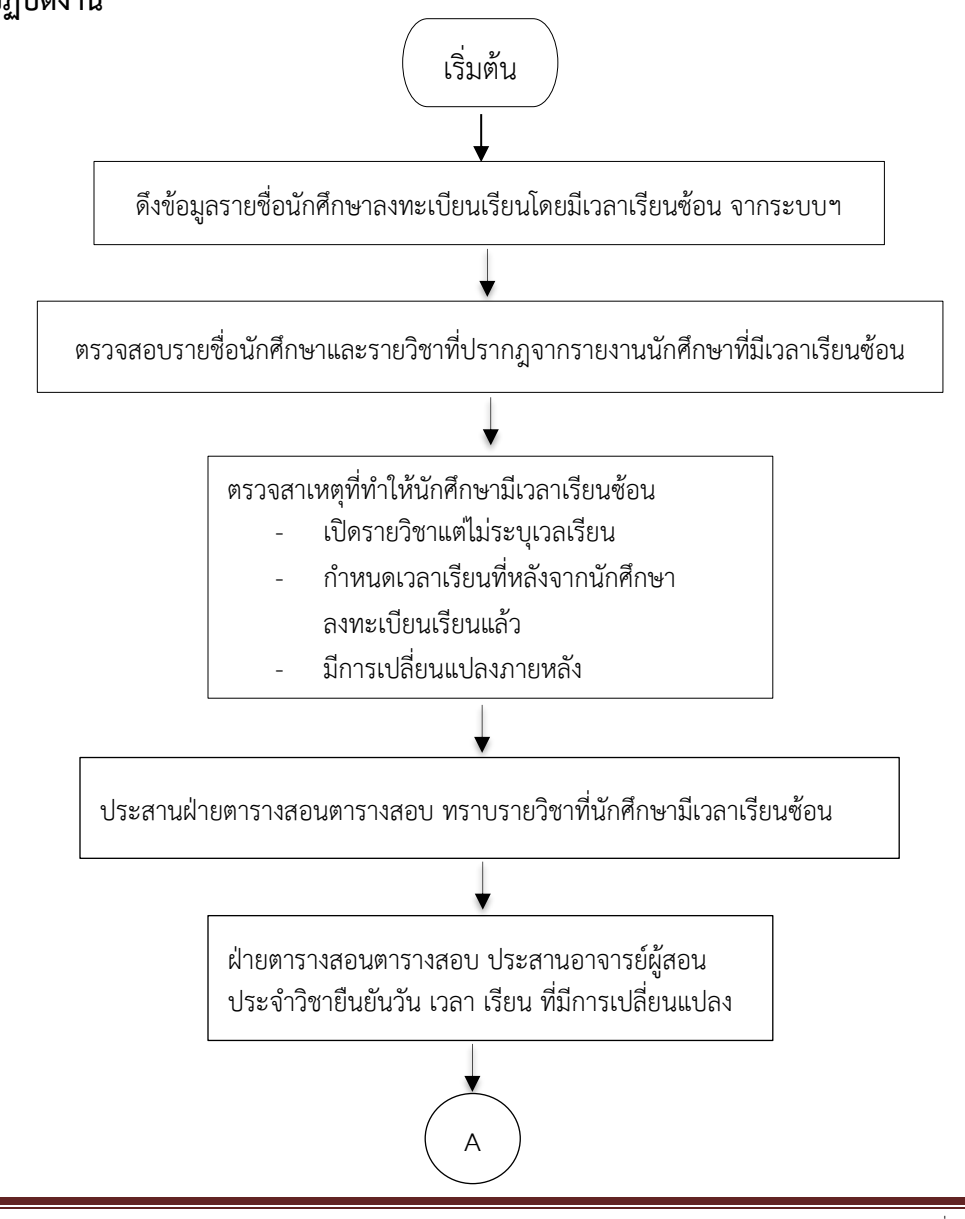

DOCUMENT CONTROL ISO-CES

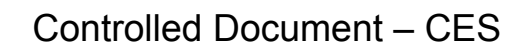

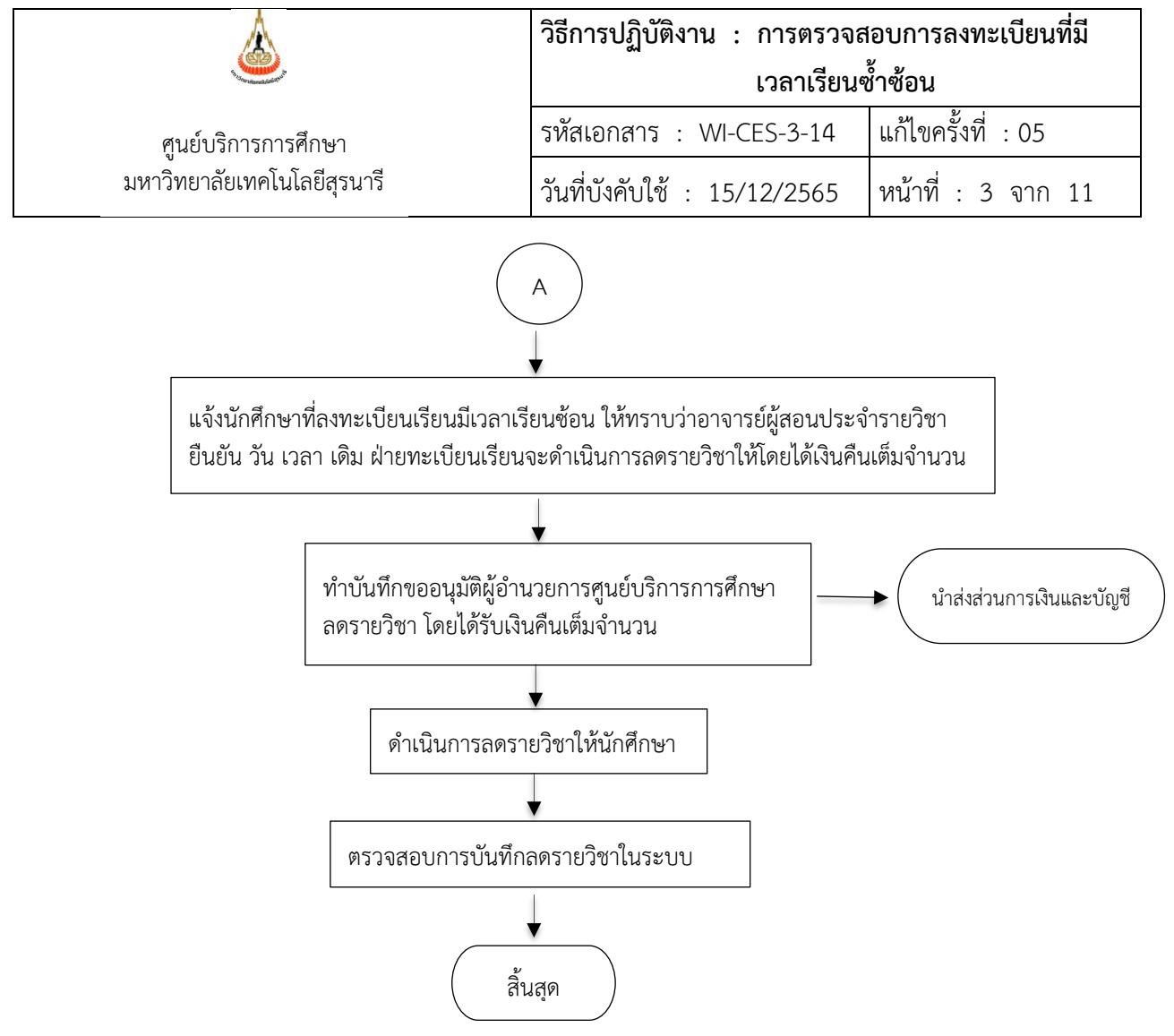

|                                                    | วิธีการปฏิบัติงาน : การตรว <sup>ิ</sup> จสอบการลงทะเบียนที่มี<br>เวลาเรียนซ้ำซ้อน |                    |  |
|----------------------------------------------------|-----------------------------------------------------------------------------------|--------------------|--|
| ศูนย์บริการการศึกษา<br>มหาวิทยาลัยเทคโนโลยีสุรนารี | รหัสเอกสาร : WI-CES-3-14                                                          | แก้ไขครั้งที่ : 05 |  |
|                                                    | วันที่บังคับใช้ : 15/12/2565                                                      | หน้าที่ : 4 จาก 11 |  |

# ขั้นตอนการตรวจสอบนักศึกษาที่มีเวลาเรียนซ้ำ

- 1. Login เข้าระบบจัดตารางเรียน ตารางสอบ
- 2. คลิกเมนูรายงานสรุป-2 เลือกข้อ 1. รายชื่อผู้มีตารางเรียนซ้อน

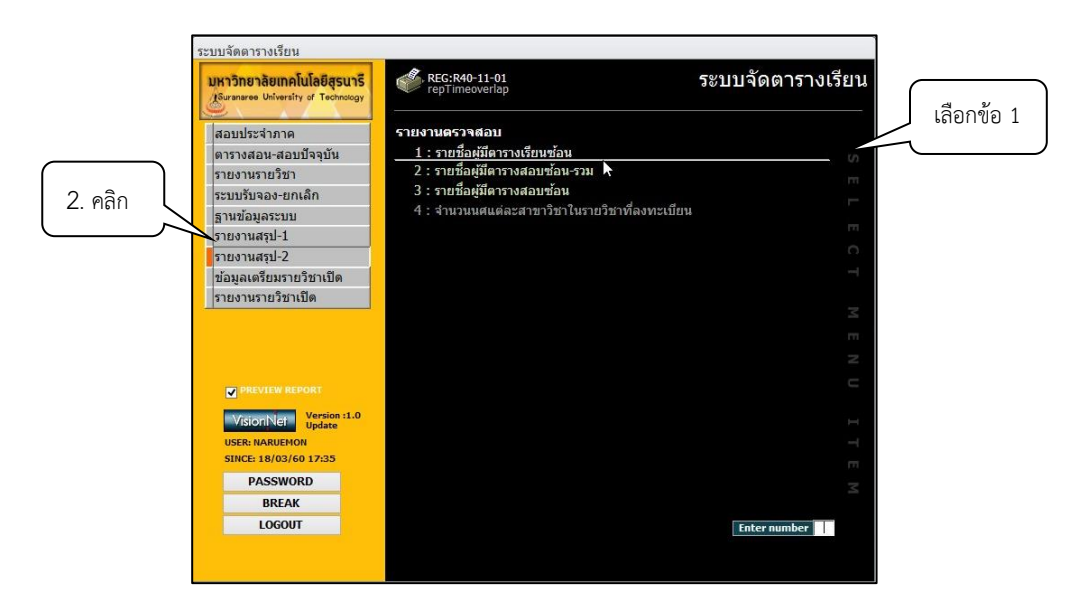

## 3. จะปรากฏ Pop up ให้เลือกเงื่อนไขกลุ่มรูปแบบข้อมูลดังภาพ

|                                                                                                    | 🔳 รายชื่อผู้มีตารา<br>การุรแบบธ์โอ                                                                         | งเรียนซ้อน<br>1กเปื่อานไป                                                                                                    | 8                                                                                                    |                                                                  |
|----------------------------------------------------------------------------------------------------|----------------------------------------------------------------------------------------------------|----------------------------------------------------------------------------------------------------|----------------------------------------------------------------------------------------------------|------------------------------------------------------------------|
| <ul> <li>7. กำหนดวันที่บันทึกจาก<br/>วันที่เริ่มลงทะเบียน –<br/>วันหมดเขตเพิ่มรายวิชา</li> <li>10. คลิก ✓ PREVIEW</li> </ul> | -<br>ระดับ<br>สำนัก<br>รหัสสาขาวิชา ✓<br>สถานะจาก<br>สถานะจาก<br>สถานะถึง<br>วันที่บันทึกจาก<br>ปิการศึกษา | <ul> <li>4. เลือกระบ</li> <li>1 : -</li> <li>1 : ปริญญาตรี</li> <li>10 : ก่าลังศึกษา</li> <li>10 : ก่าลังศึกษา</li> <li>10 : ก่าลังศึกษา</li> <li>09/03/2560 - 18/03/2560</li> <li>2559 ภาคที่ 3</li> <li>✓ โ</li> <li>Timeoverlap</li> <li>8. เลือกปีการศึกษา</li> </ul> | ดับ<br><ul> <li>ดับ</li> <li>5. ไม่ต้องเลือก<br/>และรหัสสา</li> <li>6. กำหนดสะ</li> <li>10 - 10</li> <li>นุมัติ</li> <li>9. คลิก</li> </ul> | เข้อมูลสำนัก<br>ขาวิชา<br>เานะ จาก<br>: กำลังศึกษา<br>ไม่อนุมัติ |
|                                                                                                    |                                                                                                    | และภาคที่                                                                                                    | 11. คลิก                                                                                                    |                                                                  |

| วิธีการปฏิบัติงาน : การตรวจสอบกา<br>เวลาเรียนซ้ำซ้อง |                              | อบการลงทะเบียนที่มี<br>ช้ำซ้อน |
|------------------------------------------------------|------------------------------|--------------------------------|
| ศูนย์บริการการศึกษา<br>มหาวิทยาลัยเทคโนโลยีสุรนารี   | รหัสเอกสาร : WI-CES-3-14     | แก้ไขครั้งที่ : 05             |
|                                                      | วันที่บังคับใช้ : 15/12/2565 | หน้าที่ : 5 จาก 11             |

- 4. เลือกระดับ 1: ปริญญาตรี
- 5. ไม่ต้องเลือกข้อมูลสำนัก และรหัสสาขาวิชา
- 6. กำหนดสถานะจาก 10 : กำลังศึกษา และสถานะถึง 10 : กำลังศึกษา
- 7. กำหนดวันที่บันทึกจาก วันที่เริ่มลงทะเบียน ถึงวันหมดเขตเพิ่มรายวิชา
- 8. เลือกปีการศึกษา และภาคการศึกษา
- 9. คลิก 🗸 ไม่อนุมัติ
- 10. คลิก 🗸 PREVIEW
- 11. คลิก **PROCESS**

กรณีพบว่านักศึกษามีรายวิชาซ้ำซ้อนกัน จะปรากฏหน้ารายงาน รายชื่อผู้มีตารางเรียนซ้อน ดังนี้

| 📥 มหาวิทยาลัยเทคโนโลยี<br>ระบบจัดตารางเรียน | สุรนารี                              | 5<br>8 6   | ายชื่อเ<br>เบริญญ | ผู้มีตาราง<br>เ <mark>าต์ยี่ ภายกาย</mark> | เรียนชัย<br>ศึกษา 3/2 |
|---------------------------------------------|--------------------------------------|------------|-------------------|--------------------------------------------|-----------------------|
| 106160101540 : อาชีวอนามัยและค              | หวามปลอดภัย-2554                     |            | ź                 | านักวิชาแ                                  | พทอศาส                |
|                                             | ริชา                                 | เกรด กลุ่ม | วันเวล            | าเรือน                                     |                       |
| 85560929 นางสารสไปพีพย์ จิมสูงเน็น          | 102204 A NA LYTICA LICHEM ISTRY      | 1          | FRI               | 10:00                                      | - 12:00               |
|                                             | 618352: INDUSTRIAL SAFETY TECHNOLOGY | 1          | FRI               | 10:00                                      | - 12:00               |

ให้ตรวจสอบสาเหตุ โดยเข้าไปที่ระบบจัดตารางสอน ดังภาพ

## ขั้นตอนการตรวจสอบการเปลี่ยนแปลงวัน – เวลาเรียน

1. คลิกเมนูตารางสอน-สอบปัจจุบัน เลือกข้อ 1. กำหนดรายวิชาที่เปิดสอน

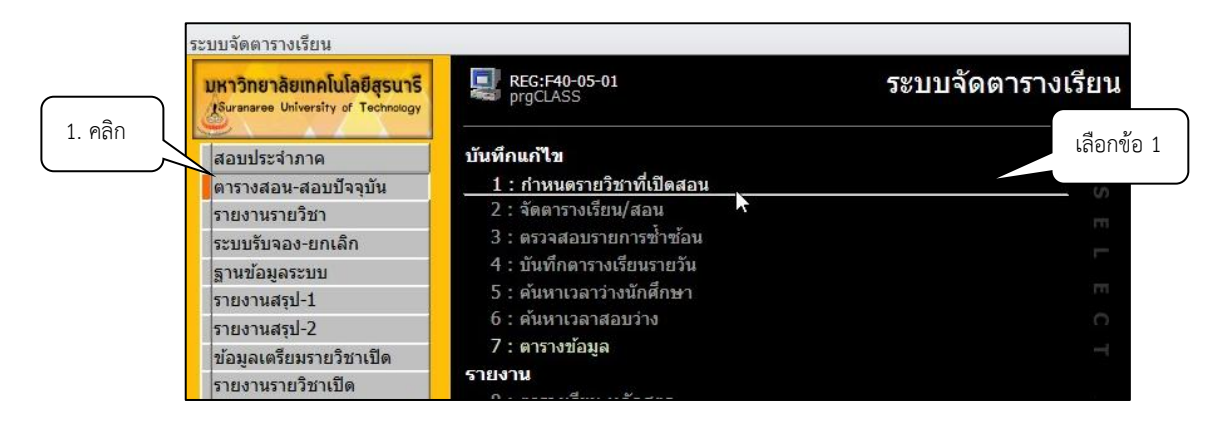

|                                                    | วิธีการปฏิบัติงาน : การตรวจสอบการลงทะเบียนที่มี<br>เวลาเรียนซ้ำซ้อน |                    |  |
|----------------------------------------------------|---------------------------------------------------------------------|--------------------|--|
| ศูนย์บริการการศึกษา<br>มหาวิทยาลัยเทคโนโลยีสุรนารี | รหัสเอกสาร : WI-CES-3-14                                            | แก้ไขครั้งที่ : 05 |  |
|                                                    | วันที่บังคับใช้ : 15/12/2565                                        | หน้าที่ : 6 จาก 11 |  |

- 2. จะปรากฏข้อมูลดังภาพ ระบุปี ภาคการศึกษา
- 3. พิมพ์รหัสวิชา
- 4. เลือกกลุ่มที่ต้องการตรวจสอบ
- 5. คลิกเลือกประวัติการแก้ไข
- 6. จะปรากฏข้อมูลการเปลี่ยนแปลงกรณีต่าง ๆ

| pigeras                                        | S                                                                                                    |                                                                                                    |                                                                                                |                                                 |                   |                                              |                                                |                        |
|------------------------------------------------|----------------------------------------------------------------------------------------------------|----------------------------------------------------------------------------------------------------|------------------------------------------------------------------------------------------------|-------------------------------------------------|-------------------|----------------------------------------------|------------------------------------------------|------------------------|
| ร้ำ:22นเ                                       | aราะวิชาที่เปิดสอน                                                                                                    | คัดลอกจาก                                                                                                    | แผนการเรียน                                                                                    | จำนวนนศ. <u>A</u>                               | าัดเวลา -         | 1:-                                          | 🗸 ปีการศึก                                     | 2559 - 3               |
| รายวิชา [                                      | 🗌 All Course 🔲 เลือกหลักสูตร                                                                                                    |                                                                                                    | -                                                                                              | + ระดับ                                         | ¥                 | กลุ่ม A : กลุ่มวิ                            | ✓ S รหัสวิชา                                   | ? /* 102204            |
| กรอกร 🗸                                        | รายวิชา<br>102204-1 : ANALYTICAL CHEMI                                                                                                    | <ul> <li>หน่วย</li> <li>ISTRY 4 (4-0-8</li> </ul>                                                               | • หมายเหตุ •<br>)                                                                              | ค่าธรรมเนียม                                    | • กลุ่มเรียน<br>1 | <ul> <li>ระดับ</li> <li>1 : ป.ตรี</li> </ul> | <ul> <li>สถานะ</li> <li>W : เปิดลงบ</li> </ul> | - รับ -<br>ไกดิส 120 8 |
| é                                              |                                                                                                    | 1                                                                                                    | 4. เลือก                                                                                       | เกลุ่ม                                          | 1                 | 1 : ป.ตรี                                    | W : เปิดลง                                     | 3. พิมพ์รหัสวิจ        |
|                                                |                                                                                                    |                                                                                                    |                                                                                                |                                                 |                   |                                              | ,                                              |                        |
|                                                |                                                                                                    |                                                                                                    |                                                                                                |                                                 |                   |                                              |                                                |                        |
|                                                |                                                                                                    |                                                                                                    |                                                                                                |                                                 |                   |                                              |                                                |                        |
|                                                |                                                                                                    |                                                                                                    |                                                                                                |                                                 |                   |                                              |                                                |                        |
| lecord: M                                      | 1 of 1 🕨 M 🛤 🐺 No Filter                                                                                                    | Search                                                                                                    | •                                                                                              | 111                                             |                   |                                              | 5                                              |                        |
| tecord: 14<br>อาจารย์ผู้ส                      | <ol> <li>1 of 1 → H → S K No Filter</li> <li>สอน R สำรองที่นั่ง I ตารางเรียน</li> <li>วันเวลา - แก้ไข</li> </ol>                                                                                                    | ์ Search<br><u>E</u> ตารางสอบ<br>→ โดย →                                                                        | ุ่ <b>4</b><br><u>E</u> จัดสรรรายได้   สัด<br>หมายเหตุ                                         | ส่วนของคะแนน เส<br>ส่วนของคะแนน เส<br>ลบประวัติ | กณฑ์การตัดเ       | 5. คลิกเล่<br>การแ                           | ลือกประวัต<br>ก้ไข                             | <b>N</b>               |
| Record: 14<br>[ อาจารย์ผู้ส<br>[2]<br>[10]     | <ul> <li>1 of 1 → H → S K No Filter</li> <li>สอน R สำรองที่นั่ง I ตารางเรียน</li> <li>วันเวลา → แก้ไข</li> <li>(03/25560 10:00)</li> </ul>                                                                                      | Search<br>E ตารางสอบ<br>• โดย •<br>WEB                                                                          | 4 <u>E</u> จัดสรรรายได้ สัด<br>หมายเหตุ<br>แก้ไข สอนถึงวันที่                                  | ฒ<br>ส่วนของคะแนน แ<br><br>ลบประวัดิ            | กณฑ์การตัดเ       | 5. คลิกเล<br>การแ                            | ลือกประวัต<br>ก้ไข                             | <b>n</b>               |
| lecord: 14<br>อาจารย์ผู้ส<br>10)<br>10/        | <ul> <li>1 of 1 → H → S K No Filter</li> <li>สาม 8 สำรองที่นั่ง I ตารางเรียน</li> <li>วันเวลา - แก้ไข</li> <li>(03/2550 10:00 I: อาจารย์ผู้สอน</li> </ul>                                                                       | Search<br>E ดารางสอบ<br>• โดย •<br>WEB<br>WEB                                                                   | 4<br>E จัดสรรรายได้ สัดเ<br>หมายเหตุ<br>แก้ไข สอนถึงวันที่<br>แก้ไข สอนจากวันที่               | ™<br>ส่วนของคะแนน แ<br>■ aบประวัติ              | กณฑ์การตัดเ       | 5. คลิกเล<br>การแ                            | ลือกประวัต<br>.ก้ไข                            | \$                     |
| tecord: 14<br>อาจารย์ผู้ส<br>[0]<br>10/<br>10/ | <ul> <li>1 of 1 → H → V へ No Filter</li> <li>สอน R สำรองที่นั่ง I ดารางเรียน</li> <li>วันเวลา &lt; แก้ไข</li> <li>(03/2550 10:00 )</li> <li>(03/2560 10:00 I: อาจารย์ผู้สอน</li> <li>(03/2560 10:00 I: อาจารย์ผู้สอน</li> </ul> | Search           E ดารางสอบ           •           โดย •           WEB           WEB           WEB           WEB | ๔<br>E จัดสรรรายได้ สัด<br>หมายเหตุ<br>แก้ไข สอนถึงวันที่<br>แก้ไข สอนจากวันที่<br>แก้ไข ภาระ2 | ⊯<br>ส่วนของคะแนน เ<br>∎ อบประวัติ              | กณฑ์การตัดเ       | 5. คลิกเล<br>การแ                            | ลือกประวัต<br>ก้ไข                             | <b>9</b>               |

- 7. ประสานงานกับฝ่ายตารางสอนตารางสอบ เพื่อตรวจสอบความถูกต้องอีกครั้ง
- 8. แจ้งนักศึกษาทราบ ว่ามีการเปลี่ยนแปลงเวลาเรียน ทำให้มีตารางเรียนซ้ำซ้อนรายวิชาที่ ลงทะเบียนเรียน
  - กรณีรายวิชาที่ลงทะเบียนเรียนมีมากกว่า 1 กลุ่ม ให้นักศึกษาดำเนินการเปลี่ยนกลุ่ม
     ผ่านออนไลน์
  - กรณีรายวิชาที่ลงทะเบียเรียนมีกลุ่มเดียว ไม่สามารถเปลี่ยนกลุ่มได้ให้ลดรายวิชา
- 9. ก่อนทำรายการลดรายวิชาให้กับนักศึกษา
  - ทำบันทึกขออนุมัติผู้อำนวยการศูนย์บริการการศึกษาขดลดรายวิชาให้นักศึกษา
  - ทำรายการลดรายวิชาให้นักศึกษาในระบบ
  - แจ้งส่วนการเงินและส่งบันทึกขออนุมัติลดรายวิชา

| <u>é</u> ,                                         | วิธีการปฏิบัติงาน : การตรวจสอบการลงทะเบียนที่มี<br>เวลาเรียนซ้ำซ้อน |                    |  |
|----------------------------------------------------|---------------------------------------------------------------------|--------------------|--|
| ศูนย์บริการการศึกษา<br>มหาวิทยาลัยเทคโนโลยีสุรนารี | รหัสเอกสาร : WI-CES-3-14                                            | แก้ไขครั้งที่ : 05 |  |
|                                                    | วันที่บังคับใช้ : 15/12/2565                                        | หน้าที่ : 7 จาก 11 |  |

## ขั้นตอนการลดรายวิชาที่ลงทะเบียนเรียน

- 1. เข้าสู่ระบบลงทะเบียน คลิกเมนู ระบบงานสนับสนุน
- 2. เลือกข้อ 3. ยกเลิกกลุ่มการเรียน

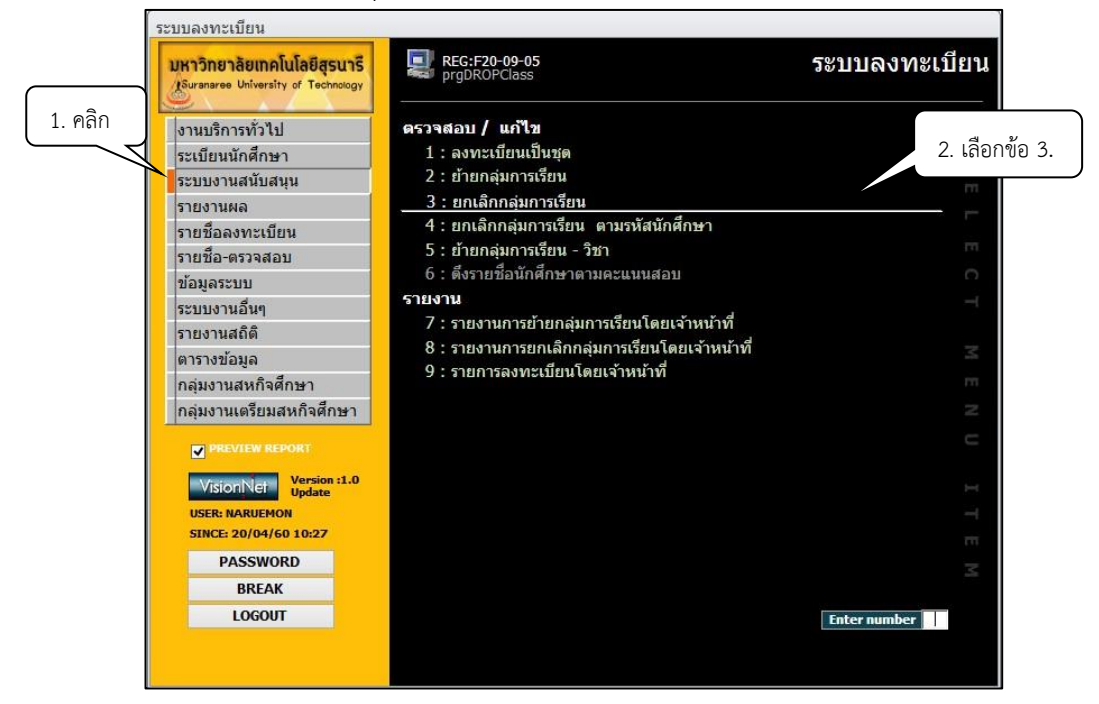

 จะปรากฏข้อมูลดังภาพ ระบุภาค..... ปีการศึกษา...... พิมพ์รหัสวิชา และกลุ่มที่ต้องการทำ รายการ กด Enter

| prgDROPClass                                                     |                              |                         | 23 |
|------------------------------------------------------------------|------------------------------|-------------------------|----|
| ยกเลิกกลุ่มการเรีย                                               | 13                           | ภาคการศึกษา 2559        | 3  |
| - 1:-                                                            | ~                            | ระดับ 1 : ปริญญาตรี     | ~  |
| รพิสรียา -                                                       | 3. พิมพ์รหัสวิชา<br>และกลุ่ม | . Idan V:erวจสอ∖v PROCE | 55 |
| Double Click ที่ชื่อนศ. เพื่อทำการ<br>ลดรายวิชา คืนเงินเดิมจำนวน | PROCESS รายคน                |                         |    |

| <u>é</u> ,                                         | วิธีการปฏิบัติงาน : การตรวจสอบการลงทะเบียนที่มี<br>เวลาเรียนซ้ำซ้อน |                    |  |
|----------------------------------------------------|---------------------------------------------------------------------|--------------------|--|
| ศูนย์บริการการศึกษา<br>มหาวิทยาลัยเทคโนโลยีสุรนารี | รหัสเอกสาร : WI-CES-3-14                                            | แก้ไขครั้งที่ : 05 |  |
|                                                    | วันที่บังคับใช้ : 15/12/2565                                        | หน้าที่ : 8 จาก 11 |  |

- 4. Double Click ที่ชื่อนักศึกษา เพื่อทำการ Process รายคน หรือคลิก 🗸 ที่ช่องเลือก
- prgDROPClass 23 <u>ยกเด็กกลุ่มการเรียน</u> ภาคการศึกษา 2559 - 3 1:-ระดับ 1 : ปริญญาตรี Y ¥ <del>หัสวิช</del>า 102204 ANALYTICAL CHEMISTRY : 1 Cr.4 (4-0-8) NORMAL:ปกติ 🗌 เลือก 4. Double Click 1 5. คลิก W: ทำ ລຸ່ມ ที่รหัสนักศึกษา รหัส ชื่อ-นามสกุล PROGRAM 103050101500 : เทคโนโลยีอาหาร-2550 106160101540 : อาชีวอนามัยและความปลอดภัย-2554 106160101540 : อาชีวอนามัยและความปลอดภัย-2554 106160101540 : อาชีวอนามัยและความปลอดภัย-2554 103050101550 : เทคโนโลยีอาหาร-2555 106170101540 : อนามัยสิ่งแวดล้อม-2554 106160101540 : อาชีวอนามัยและความปลอดภัย-2554 106170101540 : อนามัยสิ่งแวดล้อม-2554 103050101550 : เทคโนโลยีอาหาร-2555 103050101550 : เทคโนโลยีอาหาร-2555
- 5. คลิกเลือก W: ทำรายการ

- \*\*\* หมายเหตุ
  - การยกเลิกกลุ่มเรียนทั้งกลุ่มรายวิชา ให้กดปุ่ม Process
  - การยกเลิกกลุ่มเรียนระบบจะปรับคืนเงินค่าลงทะเบียนให้อัตโนมัติ

#### ขั้นตอนการตรวจสอบข้อมูลการลดรายวิชา คืนเงินเต็มจำนวนให้นักศึกษา มีดังนี้

1. คลิกเมนูงานบริการทั่วไป เลือกข้อ 1: รับ/ตรวจใบลงทะเบียน

|         | ระบบลงทะเบียน                                                     | -                                                                                    |               |
|---------|-------------------------------------------------------------------|--------------------------------------------------------------------------------------|---------------|
| 1. คลิก | มหาวิทยาลัยเทคโนโลยีสุรนารี<br>Suranaree University of Technology | REG:F20-01-02<br>prgENROLL                                                           | ระบบลงทะเบียน |
|         | งานบริการทั่วไป                                                   | บริการ                                                                               | เลือกข้อ 1.   |
|         | ระเบียนนักศึกษา                                                   | 1 : รับ/ตรวจ ใบลงทะเบียน                                                             | 10            |
|         | ระบบงานสนับสนุน                                                   | 2 : ทำรายการลงทะเบียน- พิเศษ                                                         | CT.           |
|         | รายงานผล                                                          | 3 : ลงทะเบียนเป็นชุดส่าหรับ นศ. ปี 1                                                 | _             |
|         | รายชื่อลงทะเบียน                                                  | 4 : ลงทะเบียนรักษาสภาพ-ลาพัก-คืนสภาพ                                                 | F=            |
|         | รายชื่อ-ตรวจสอบ                                                   | 5 : แก้ไขแบบการศึกษา-วิชาเรียนแทน                                                    | m             |
|         | ข้อมลระบบ                                                         | 6 : ยกเลิกรายการลงทะเบียน                                                            | C.            |
|         | ระบบงานอื่นๆ                                                      | 7 : ยกเลิกรายการลงทะเบียน เป็นชุด                                                    | -             |
|         | รายงานสถิติ                                                       | 8 : ถอนรายการลงทะเบียน เป็นชุด<br>0 : ถังเรื่องนั้งเสืองหนังสืองเว (อาเมชี้เสื่อว่า) |               |

| <u>é</u> ,                  | วิธีการปฏิบัติงาน : การตรวจสอบการลงทะเบียนที่มี<br>เวลาเรียนซ้ำซ้อน |                    |  |  |  |  |
|-----------------------------|---------------------------------------------------------------------|--------------------|--|--|--|--|
| ศูนย์บริการการศึกษา         | รหัสเอกสาร : WI-CES-3-14                                            | แก้ไขครั้งที่ : 05 |  |  |  |  |
| มหาวิทยาลัยเทคโนโลยีสุรนารี | วันที่บังคับใช้ : 15/12/2565                                        | หน้าที่ : 9 จาก 11 |  |  |  |  |

2. จะปรากฏข้อมูลดังภาพ คลิกตรวจสอบที่ปุ่ม **ยสถานะทางการเงิน** อีกครั้ง

| ับ/ดรวจ ใบลงพรเบียน                                                                                                    |                                             |                                     |                                                               |                                | 1572                                                                          | 2082 <u>S</u> รหัสนด                                                            | л.                                                                                                 | ปีกา              | เรศึกม | ±n 255                                                                      | 9 ภาค 🗄                                                                            |
|----------------------------------------------------------------------------------------------------|---------------------------------------------|-------------------------------------|---------------------------------------------------------------|--------------------------------|-------------------------------------------------------------------------------|---------------------------------------------------------------------------------|----------------------------------------------------------------------------------------------------|-------------------|--------|-----------------------------------------------------------------------------|------------------------------------------------------------------------------------|
| ยวิชาที่ลงทะเบียน                                                                                                    |                                             |                                     |                                                               |                                |                                                                               |                                                                                 |                                                                                                    | -                 | F      | สถาบะ                                                                       | หางการเงิง                                                                         |
| เขวัชา ชื่อวิชา<br>13305 - 1 ENGLISH V<br>02291 - 1 MODERN MANAGEMENT<br>31205 - 1 PHYSICAL METALLURGY III<br>31206 - 1 PHYSICAL METALLURGY LA<br>31208 - 1 METHODS OF DIFFERENTI<br>31302 - 1 MECHANICAL METALLURGY | <u>กลุ่ม</u><br>8<br>1<br>0 2<br>_ E 1<br>1 | CR In<br>3<br>2<br>3<br>1<br>3<br>4 | <u>ຣຄ</u> <del>ຣະນນ</del><br>GD<br>GD<br>GD<br>GD<br>GD<br>GD | สถานะ<br>W<br>W<br>W<br>W<br>W | กำลังศึก<br>มีเงินที่ต่<br>รวมหน่ว<br>จำกัดหน<br>หมายเหต<br>T= S:โต<br>S=N:ลง | เษา<br>เองรับคืน<br>ยกิด 16<br>เวยกิด 25<br>ๆ<br>คยนศ.,R:โดยเร<br>ปกดิ, L:ลงสาย | รหน่วย 2. คลิก<br>หน่วย 5.227<br>ถึง 9<br>กำหน้าที่,A:โดย อ. ที่ปรึกษ<br>,A:ลงเพิ่มลดเปลี่ยน, W:กอ | ר, F:ני<br>מע H:ל |        | ✓ Pre<br>พิมพใน<br>พิมพใน<br>พิมพใ<br>พิมพใ<br>ผิ พิมพใ<br>ดยเจ้าห<br>สภาพ, | view<br>บลงหะเบีย<br>ใบรับทั่วไป<br>บรับ-CAR<br>เป็บรับรวม<br>หน้าที่<br>R:คืนสภาพ |
| ประวัติรายการ ( เลือกรายการ Spacebar                                                                                                    | พื่อพิมพ์                                   | í)                                  |                                                               |                                | ประวัติรา                                                                     | ยการย่อย                                                                        |                                                                                                    |                   |        |                                                                             |                                                                                    |
| T S W เมื่อ โดย                                                                                                    | จาก                                         |                                     | พิมพ์เมื่อ                                                    | เลขอ้า                         | R                                                                             | รายวิชา                                                                         | ชื่อวิชา                                                                                           | กลุ่ม             | CR     | ระบบ                                                                        | คชจ                                                                                |
| S N Y 10/03/08:32 B5/2208<br>R A Y 16/03/12:57 PENJUN<br>F A N 19/04/08:37 PENJUN                                                                                                    | 82-61<br>82-61                              | 06.51.211<br>-F7<br><b>-F7</b>      |                                                               |                                | ລດ                                                                            | 531494 - 1                                                                      | METALLURGICAL ENGIN                                                                                | E 1               | -9     | SU                                                                          | -4500                                                                              |

3. รายการที่ยกเลิกรายวิชาจะปรากฏรายละเอียดข้อมูล ดังภาพ

| 8:37:40    | ปีภาค                                             | ก่าวให้ก่าน                              |                                                                    |                                                                              |                                                                                 |                                                                                 |
|------------|---------------------------------------------------|------------------------------------------|--------------------------------------------------------------------|------------------------------------------------------------------------------|---------------------------------------------------------------------------------|---------------------------------------------------------------------------------|
| 8:37:40    |                                                   | MILTHE                                   | วิชา                                                               | ยอด                                                                          | คงค้าง                                                                          |                                                                                 |
|            | 2559 - 3                                          | 1500 : ค่าลงทะเบียนเรียนวิช              | ักเรียน 531494 : METALLU                                           | RGICAL ENGINEE (4,500.0                                                      | 10) (4,500.00)                                                                  |                                                                                 |
| แช่าระ     | -                                                 | ทุนการศึกษา                              |                                                                    |                                                                              |                                                                                 | ກ                                                                               |
| าาน ผ่อน 🛛 | ม่อนผัน 🔨                                         | ปีภาค ทุน                                | Limit รับ เหลือ หมายเ                                              | เหตุ                                                                         |                                                                                 |                                                                                 |
| -          |                                                   |                                          |                                                                    |                                                                              |                                                                                 |                                                                                 |
| -          |                                                   |                                          |                                                                    |                                                                              |                                                                                 |                                                                                 |
| a.         |                                                   |                                          |                                                                    |                                                                              |                                                                                 |                                                                                 |
| <b>1</b>   |                                                   |                                          |                                                                    |                                                                              |                                                                                 |                                                                                 |
|            | นช่าระ<br>าาน ผ่อน (r<br>) -<br>) -<br>) -<br>) - | แข่าระ<br>าาน ผ่อน ผ่อนผัน ^<br><br><br> | แข้าระ ทุนการศึกษา<br>าาน่ ผ่อน ผ่อนผัน ∧ ฏิภาด ทุน<br>-<br>-<br>- | แข้าระ ทุนการศึกษา<br>าาป ผ่อน ผ่อนผัน ^ ปีภาด ทุน ⊔imit รับ เหลือ หมายเ<br> | แข้าระ ทุนการศึกษา<br>าานไล่อน ต่อนผัน ^ ปีภาค ทุน Limit รับ เหลือ หมายเหตุ<br> | แข้าระ ทุนการศึกษา<br>าานไผ่อน ผ่อนผัน ^ ปีภาค ทุน Limit รับ เหลือ หมายเหตุ<br> |

- ดำเนินการตรวจสอบข้อมูลรายชื่อผู้มีตารางเรียนซ้อนอีกครั้ง หากไม่พบข้อมูลจะปรากฏ ดังภาพ
- 5. คลิกปุ่ม OK

| <u>é</u>                    | วิธีการปฏิบัติงาน : การตรวจสอบการลงทะเบียนที่มี<br>เวลาเรียนซ้ำซ้อน |                     |  |  |  |  |
|-----------------------------|---------------------------------------------------------------------|---------------------|--|--|--|--|
| ศูนย์บริการการศึกษา         | รหัสเอกสาร : WI-CES-3-14                                            | แก้ไขครั้งที่ : 05  |  |  |  |  |
| มหาวิทยาลัยเทคโนโลยีสุรนารี | วันที่บังคับใช้ : 15/12/2565                                        | หน้าที่ : 10 จาก 11 |  |  |  |  |

| <mark>หาวิทยาลัยเทคโนโลยีสุรนารี</mark><br>Suranaree University of Technology             | REG:R40-1<br>repTimeov                                                                     | 1-01<br>erlap                                                                         | ระบบจัดต                      | ารางเรียน |
|-------------------------------------------------------------------------------------------|--------------------------------------------------------------------------------------------|---------------------------------------------------------------------------------------|-------------------------------|-----------|
| สอบประจำภาค<br>ดารางสอน-สอบปัจจุบัน<br>รายงานรายวิชา<br>ระบบรับของ-ยกเลิก<br>รานข้อมลระบบ | รายงานตรวจส<br><u>1 : รายช็อผู้มี</u><br>2 : รายช็อผู้มี<br>3 : รายช็อผู้มี<br>4 : จำนวนนค | อบ<br>มีตารางเรียนซ้อน<br>มีตารางสอบซ้อน-รวม<br>ใตารางสอบซ้อน<br>แแต่ละสาขาวิชาในราย' | วิบาที่ลงทะเบียน              | S E       |
| รายงานสรุป-1                                                                              | 🔳 รายชื่อผู้มีตารา                                                                         | งเรียนซ้อน                                                                            | □ <sup>23</sup>               |           |
| รายงานสรุป-2<br>ข้อมอเตรียมรายวิชาเปิด                                                    | กรุณาเอีย                                                                                  | เกเรื่อนใข                                                                            | รายชื่อผู้มีตารางเรียนซ้อน    | ×         |
| รายงานรายวิชาเปิด                                                                         | -<br>ระดับ<br>สำนัก                                                                        | 1 : -<br>1 : ปริญญาตรี                                                                | 🗼 ไม่พบข้อมูล สำหรับรายงาน    | 5. คลิ    |
|                                                                                           | รหสสาขาวชา ⊻<br>สถานะจาก                                                                   | 10 : กำลังศึกษา                                                                       | OK -                          |           |
| Vision Net Update<br>USER: NARUEMON<br>SINCE: 20/04/60 10:30                              | สถานะถึง<br>วันที่บันทึกจาก<br>ปิการศึกษา                                                  | 10 : กำลังศึกษา<br>09/03/2560 - 20/0<br>2559 ภาคที่ 3                                 | ¥/2560อนุมัติ<br>✔ ไม่อนุมัติ | I T E     |
| PASSWORD<br>BREAK                                                                         | PREVIEW rep                                                                                | Timeoverlap                                                                           | PROCESS                       |           |

 ส่งบันทึกขออนุมัติ/ลดรายวิชาได้เงินคืนเต็มจำนวนที่ได้รับอนุมัติจากผู้อำนวยการศูนย์บริการ การศึกษาอนุมัติ ส่งให้ส่วนการเงินและบัญชีดำเนินการในส่วนที่เกี่ยวข้องต่อไป

7. รายวิชาที่มีการกำหนดเวลาเรียนหลังจากสิ้นสุดการลงทะเบียนแล้ว ขอให้ประสานฝ่าย.ตารางสอน ตารางสอบ เพื่อขอรายวิชาในการตรวจสอบ

#### 3. ข้อควรระวัง

รายวิชาที่มีการเปิดกลุ่มการเรียนมากกว่า 1 กลุ่ม การตรวจสอบพบว่าเวลาเรียนซ้ำซ้อน ให้ติดต่อ สอบถามนักศึกษาว่าสามารถเปลี่ยนกลุ่มได้หรือไม่ หากเปลี่ยนกลุ่มได้ให้ดำเนินการออนไลน์ แต่ถ้าเปลี่ยนกลุ่ม ไม่ได้ให้ติดต่อกลับไปหานักศึกษาว่าต้องการลดรายวิชาอะไร ให้เขียนคำร้อง ท.1 ส่งที่ฝ่ายทะเบียนนักศึกษาเป็น หลักฐานการลดรายวิชา

| <u>é</u> ,                  | วิธีการปฏิบัติงาน : การตรวจสอบการลงทะเบียนที่มี<br>เวลาเรียนซ้ำซ้อน |                     |  |  |  |
|-----------------------------|---------------------------------------------------------------------|---------------------|--|--|--|
| ศูนย์บริการการศึกษา         | รหัสเอกสาร : WI-CES-3-14                                            | แก้ไขครั้งที่ : 05  |  |  |  |
| มหาวิทยาลัยเทคโนโลยีสุรนารี | วันที่บังคับใช้ : 15/12/2565                                        | หน้าที่ : 11 จาก 11 |  |  |  |

# 4. แบบสอบทานการปฏิบัติงาน (Check list)

|    | <sup>6</sup>                                                        | ผลการ   |            |          |
|----|---------------------------------------------------------------------|---------|------------|----------|
|    | การดาเนนการ                                                         | ปฏิบัติ | ไม่ปฏิบัติ | หมายเหตุ |
| 1. | ตรวจสอบรายชื่อผู้มีตารางเรียนซ้อนตั้งแต่วันเปิดภาคการศึกษาถึงหมดเขต |         |            |          |
|    | เพิ่มรายวิชา เพื่อทราบจำนวนผู้มีตารางเรียนซ้อน เนื่องจากมีการ       |         |            |          |
|    | เปลี่ยนแปลงตารางเรียนภายหลังการเปิดภาคการศึกษา โดยประสานกับ         |         |            |          |
|    | ฝ่ายตารางสอนตารางสอบ เพื่อดำเนินการแก้ไข                            |         |            |          |
| 2. | ติดต่อนักศึกษา/สำนักวิชาทราบในกรณีตรวจสอบพบตารางเรียนซ้อน           |         |            |          |
|    | เพื่อให้นักศึกษามาดำเนินการต่อไป ภายในกำหนดการเพิ่มรายวิชา          |         |            |          |
| 3. | พิมพ์รายงานเพื่อตรวจสอบข้อมูลอีกครั้งหลังหมดกำหนดการเพิ่มรายวิชา    |         |            |          |
|    | ในแต่ละภาคการศึกษา                                                  |         |            |          |